## TurboCAD Furniture Maker v10 TCFM

What is new in TCFM v10 US

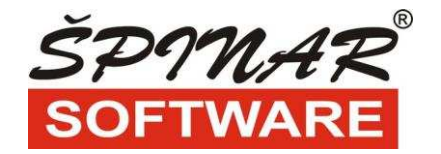

COPYRIGHT 2011, ŠPINAR – software s.r.o., CZECH REPUBLIC - EUROPE

## What is new in TCFM v10 US

The product TurboCAD with TurboCAD Furniture Maker v10 plug-in offers strong tools for designing interiors, generating furniture with outputs for both sales and production and in higher versions also data generate to saws.

The graphical part of the program includes tools for drawing in 2D and 3D space, top visualization and the possibility of creating sophisticated graphical symbols bearing all information on dimensions, edging, veneering, material used, forging and other data that can be imported to the information and optimization program TurboCAD Furniture Maker, which can be launched as a plug-in straight in the TurboCAD program.

In its sales and production part, the TurboCAD program with TurboCAD Furniture Maker plug-in can process data for sales and production outputs (for example: offers, orders, price creation, material consumption, production costs, bills of material, label printing, optimizing cut-to-measure plans for a saw and others).

## New key features

1. TuroCAD Furnuture Maker and import BXF format (BXF format is special export data from program DYNALOG form company BLUM. Software DYNALOG we can obtain from company BLUM free like trialversion or to purched it)

TurboCAD with TurboCAD Furniture Maker plug-in can load cabinets with bores and a list of fittings from the DYNALOG program from BLUM to TurboCAD Furniture Maker. The loaded model further enables to assign material, change dimensions and generate prices including bills of material, and optimizing cut-to-measure plans for saws.

Please see video here:

for US : <u>http://www.youtube.com/watch?v=C8YjjO38k5s</u> for CZ : <u>http://www.youtube.com/watch?v=7zo-KPqHMSA</u>

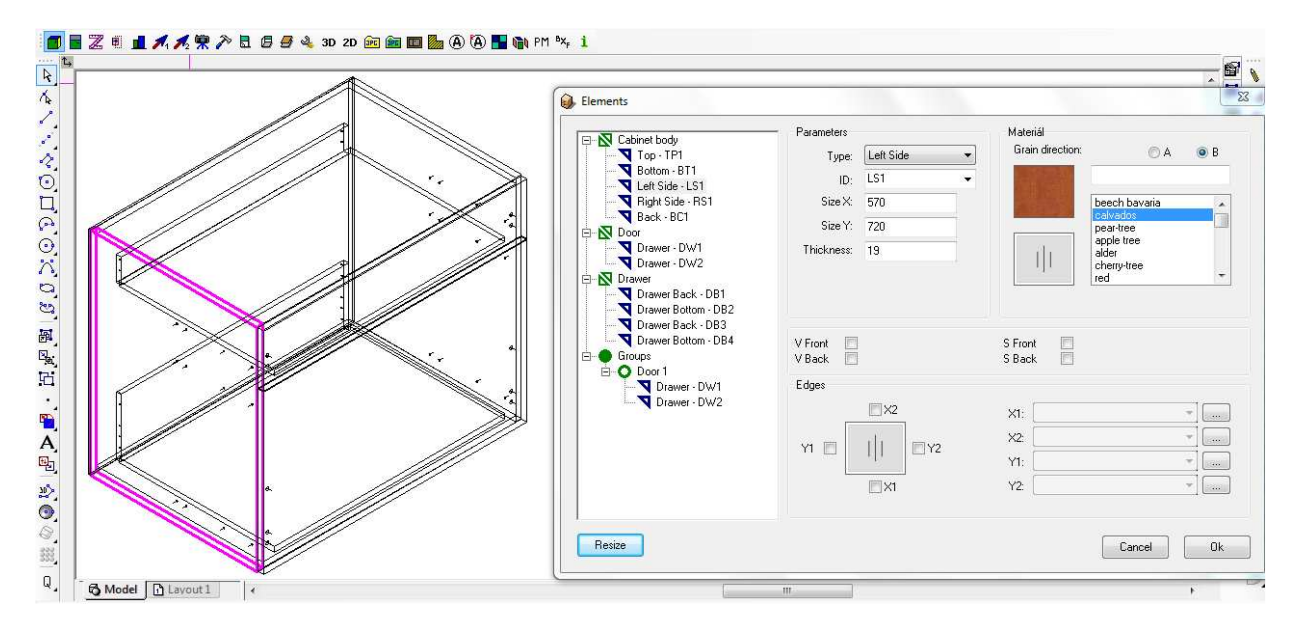

2. Resize configuration of the symbols – possibility to define a custom extension cabinet as required to resize.

Please see video here:

for US : http://www.youtube.com/watch?v=9YyY38wC0i4

|                   | Parameters  |             | Accessories                    |
|-------------------|-------------|-------------|--------------------------------|
|                   | Identifier: | HD60        | ⊟-Kitchen ▲                    |
|                   | Name:       | HD60        | - accessory 1                  |
|                   | Width:      | 600         | -accessory 3 = ->              |
|                   | Height:     | 720         | - accessory 4                  |
|                   | Depth:      | 300 +       | accessory 6                    |
|                   | Resize:     | 1st Variant | - accessory 7<br>- accessory 8 |
|                   | Door        |             | Handle                         |
| gory: Kitchen •   | No door     |             | No Handle                      |
| Florente Concerna | 2.Door      |             | Handle1<br>Handle2             |
| Liements Export   | 3.Door      |             | Handle3                        |

- + add new variant of extension
- remove an existing extension options
- e editing used variants of extension

| Division count 1<br>Size 300<br>NO distance resize %<br>1 450 100<br>Update Update Update Category<br>Resize 5<br>Resize ID (unique identifier of category<br>NO distance resize %<br>Resize %<br>No distance resize %<br>No distance resize %<br>No distance resize %<br>Resize 5<br>Resize ID (unique identifier of category<br>NO distance resize %<br>NO distance resize %<br>NO distance re                                                                                                    | Resize X                      | Resize Y                                                            | Resize Z                                                                                                    |                                                                                        |                                |                                                          |                             |
|----------------------------------------------------------------------------------------------------|-------------------------------|---------------------------------------------------------------------|----------------------------------------------------------------------------------------------------|----------------------------------------------------------------------------------------|--------------------------------|----------------------------------------------------------|-----------------------------|
| Size 900<br>NO distance resize %<br>1 450 100<br>Update<br>Update<br>Resize 5<br>Resize ID (unique identifier of category<br>NO distance resize %<br>No distance resize %<br>Resize 50<br>Resize ID (unique identifier of category<br>NO distance resize %<br>1 300 50<br>Update<br>Update<br>Update<br>I 297 100<br>Interview 2<br>Division count<br>Size 900<br>NO distance resize %<br>1 297 100<br>Update<br>Update                                                                                                    | Division count 1              | Division count 1                                                    | Division coun                                                                                                    | t 1                                                                                    |                                |                                                          |                             |
| NO       distance       resize %         1       450       100         Update       Update         Hesize 5       Name of resize variant (displayed name esize 5         Resize 5       Resize ID (unique identifier of category         NO       distance       resize %         1       300       50         1       297       100                                                                                                    | Size 900                      | Size 594                                                            | Size                                                                                                    | 720                                                                                    |                                |                                                          |                             |
| 1       450       100       1       297       100       1       360       100         Update       Update       Update       Undate       Undate       Undate       Image: State of State of                                                                                                    | NO distance resize %          | NO distance resize %                                                | NO dista                                                                                                    | nce resize %                                                                           |                                |                                                          |                             |
| Update       Update       Undate         Hesize 5       Name of resize variant (displayed name<br>ssize5       Resize Configuration         Resize 5       Resize 1D (unique identifier of category       Resize X         Division count       2         Division count       1         Size       900         NO       distance         T       300         2       600         50       1         2       900         Update       Update                                                                                                    | 1 450 100                     | 1 297 100                                                           | 1 360                                                                                                    | 100                                                                                    |                                |                                                          |                             |
| Update       Update       Undate         esize 5       Name of resize variant (displayed name<br>rsize5       Resize X       Resize Y       Resize Z         Division count       2       Size       900       Size       594       Size       720         NO       distance       resize %       1       297       100       I       360       100         Update       300       Size       1       297       100       Update       Update                                                                                                    |                               |                                                                     |                                                                                                    |                                                                                        |                                |                                                          |                             |
| Update       Update       Undate         esize 5       Name of resize variant (displayed name       Resize X       Resize X         Size5       Resize ID (unique identifier of category       Division count       1         Size       900       Size       534         NO       distance       resize %       1         1       300       50       1         Update       300       10       Update                                                                                                    |                               |                                                                     |                                                                                                    |                                                                                        |                                |                                                          |                             |
| Update       Undate         esize 5       Name of resize variant (displayed name<br>size5       Resize Configuration         Resize 5       Resize ID (unique identifier of category       Resize X       Resize Y         Division count       1       Size       594         Size       900       Size       594         ND       distance       resize %       1         1       300       50       1       297       100         Update       300       10       Update       Update                                                                                                    |                               |                                                                     |                                                                                                    |                                                                                        |                                |                                                          |                             |
| esize 5 Name of resize variant (displayed name<br>size 5 Resize ID (unique identifier of category<br>Resize X Resize X Resize Y Resize Z<br>Division count 2<br>Size 900<br>NO distance resize %<br>1 300 50<br>2 600 50<br>Update 300 10<br>Update 300 10<br>Update 4<br>Update 4<br>U | Update                        | Update                                                              | Undate                                                                                                    |                                                                                        |                                |                                                          |                             |
| esize 5 Name of resize variant (displayed name<br>size5 Resize ID (unique identifier of category<br>Division count 2<br>Size 900<br>NO distance resize %<br>1 300 50<br>2 600 50<br>Update 300 10<br>Resize Y Resize Z<br>Division count 1<br>Size 594<br>NO distance resize %<br>1 297 100<br>Update Update Update                                                                                                    |                               | C3. Resize confi                                                    | guration                                                                                                    | -                                                                                      |                                |                                                          |                             |
| esize 5 Name or resize variant (displayed name<br>isize5 Resize ID (unique identifier of category<br>isize5 Resize ID (unique identifier of category<br>Division count 2<br>Size 900<br>NO distance resize %<br>1 300 50<br>2 600 50<br>Update 300 10<br>Update 10<br>Update 10                                      |                               | MAR I I                                                             |                                                                                                    |                                                                                        |                                |                                                          |                             |
| Besize ID [unique identifier of category]       Division count       2       Division count       1       Division count       1         Size       900       Size       594       Size       720         NO       distance       resize %       1       297       100       1       360       100         Update       300       Image: Control of Control of                                                                                                    | esize 5 Name of resize varian | Resize X                                                            |                                                                                                    | Resize Y                                                                               |                                | Resize Z                                                 |                             |
| NO         distance         resize %         NO         distance         resize %           1         300         50         1         297         100         1         360         100           Update         300         50         1         297         100         1         360         100                                                                                                    | Besize ID (unique ide         | ntifier of category                                                 |                                                                                                    |                                                                                        |                                |                                                          |                             |
| Size         900         Size         594         Size         720           N0         distance         resize %         N0         distance         resize %         N0<                                                                                                    | SIZED Tresize to (unique ide  | Division co                                                         | unt o                                                                                                    | Division count                                                                         | 4                              | Division count                                           | 3                           |
| N0         distance         resize %         N0         distance         resize %         N0                                                                                                    |                               | Division co                                                         | iunt 2                                                                                                    | Division count                                                                         | 1                              | Division count                                           | 1                           |
| 1     300     50       2     600       50       Update       300         Update         Update                                                                                                    |                               | Division co<br>Size                                                 | unt 2<br>900                                                                                                    | Division count<br>Size                                                                 | 1<br>594                       | Division count<br>Size                                   | 1<br>720                    |
| 2 600 50<br>Update 300 37 Update Update                                                                                                    |                               | Division co<br>Size                                                 | stance resize %                                                                                                    | Division count<br>Size                                                                 | 1<br>594                       | Division count<br>Size                                   | 1<br>720                    |
| Update 300 🗊 Update Update                                                                                                    | SI260 Liested ID for inducing | Division co<br>Size                                                 | unt 2<br>900<br>stance resize % 1<br>00 50                                                                                                    | Division count<br>Size<br>NO distance<br>1 297                                         | 1<br>594<br>resize %           | Division count<br>Size<br>NO distance<br>1 360           | 1<br>720<br>resize %<br>100 |
| Update 300 🗊 Update Update                                                                                                    |                               | Division co<br>Size                                                 | unt 2<br>900<br>stance resize %<br>00 50<br>00 50                                                                                                    | Division count<br>Size<br><u>NO</u> distance<br>1 297                                  | 1<br>594<br>resize %<br>100    | Division count<br>Size<br>NO distance<br>1 360.          | 1<br>720<br>resize %<br>100 |
| Update 300 🗐 Update Update                                                                                                    |                               | Division co<br>Size                                                 | 2         900           stance         resize %         10           50         50         10           50         50         10                                   | Division count<br>Size<br><u>NO</u> distance<br>1 297                                  | 1<br>594<br>resize %<br>100    | Division count<br>Size<br><u>NO</u> distance<br>1 360    | 1<br>720<br>resize %<br>100 |
| Update 300 🗐 Update Update                                                                                                    |                               | Division co<br>Size                                                 | uunt 2<br>900<br>stance resize %<br>00 50<br>00 50                                                                                                    | Division count<br>Size<br><u>N0 distance</u><br>1 297                                  | 1<br>594<br>resize %           | Division count<br>Size<br><u>N0 distance</u><br>1 360    | 1<br>720<br>resize %<br>100 |
|                                                                                                    |                               | Division co<br>Size                                                 | unt <u>2</u><br>900<br>stance resize % <u>1</u><br>00 50<br>00 50                                                                                                  | Division count<br>Size<br><u>N0</u> distance<br>1 297                                  | 1<br>594<br>resize %           | Division count<br>Size<br>NO distance<br>1 360           | 1<br>720<br>resize %<br>100 |
|                                                                                                    |                               | Division co<br>Size                                                 | 2         900           stance         resize %         0           00         50         50           00         50         50           00         50         50 | Division count<br>Size<br>1 297<br>Update                                              | 1<br>594<br>resize %           | Division count<br>Size<br>1 360                          | 1<br>720<br>resize %<br>100 |
|                                                                                                    | esise in failidan re          | Division co<br>Size                                                 | 2         900           stance         resize %           50         50           00         50           asses         300                                        | Division count<br>Size<br><u>NO</u> distance<br>1 297<br>Update                        | 1<br>594<br>resize %           | Division count<br>Size<br>NO distance<br>1 360<br>Update | 1<br>720<br>resize %<br>100 |
| Resize 5 Name of resize variant (displayed name of resize variant)                                                                                                    |                               | Division co<br>Size                                                 | 2         900           stance         resize %           00         50           00         50           2         300                                            | Division count<br>Size<br><u>N0</u> distance<br>1 297<br>Update                        | 1<br>594<br>resize %<br>100    | Division count<br>Size<br>NO distance<br>1 360<br>Update | 1<br>720<br>resize %<br>100 |
|                                                                                                    | ESISED LIGHTAD INC.           | Division co<br>Size<br>ND dit<br>1 30<br>2 60<br>Update<br>Resize 5 | 2         900           stance         resize %           00         50           00         50           a         300           Name of resize varia             | Division count<br>Size<br>NO distance<br>1 297<br>Update<br>nt (displayed name of resi | 1<br>594<br>100<br>ze variant) | Division count<br>Size<br>NO distance<br>1 360<br>Update | 1<br>720<br>resize %<br>100 |

Insert number of division in (Division count) and click Enter. Mark dividing line that you want to modify. Use bottom Update for modify of distance in which is required dividing line of extension. Distance refer to currently selected cabinet . in configurate file saves % so there is an universal setting that can be applied to other cabinets.

3. Resize configuration of the elements – button Resize in Element's dialog box alows or disalloved extension for individual elements.

Please see video here: http://www.youtube.com/watch?v=-j759KJUVbl

|                                                                                                    | Parameters       |           | . 16         | Materiál                          |               |     |
|----------------------------------------------------------------------------------------------------|------------------|-----------|--------------|-----------------------------------|---------------|-----|
| Top - TP1                                                                                                    | Type:            | ShelfFix  | •            | Grain direction:                  | <b>O</b> A    | 🔘 В |
| Bottom - BT1                                                                                                    | ID:              | SH1       | •            | 1000                              | (             | 1   |
| Shelves - SHZ                                                                                                    | ≡ Size X:        | 563       | 1            |                                   | beech bayaria |     |
| Back - BC1                                                                                                    | Cine V.          | 204       | -            | 100 C                             | calvados      | - ĥ |
| Left Side - LS1                                                                                                    | 5126 1.          | 284       |              |                                   | apple tree    |     |
| Right Side - RS1                                                                                                    | Thickness:       | 18        |              |                                   | alder         |     |
| Door Left - DL1 1                                                                                                    | C3, Eleme        | nt resize | 25           |                                   | red           | -   |
| Door Left - DL1_5     Door Left - DL2     Door Left - DL3     Door Left - DL3     Door Right - DR3     Handle     Element - Handle Typ3     Element - Handle Typ3 | V Move<br>V<br>E |           | ₹<br>Z<br>OK | ont 📄<br>ick 📄<br>X1: calvados (( | ).5)          | ▼]  |
| Element - Handle Typ2                                                                                                    |                  | _         |              | X2: calvados (0                   | ).5)          | -   |
| Element - Handle Typ1                                                                                                    | Y1 🔄             | [[]Y2     |              | Y1. calvados (0                   | ).5)          | -   |
| Element - Handle Typ1                                                                                                    |                  | THE LOOP  |              | Va. Contundan (f                  | 16)           |     |
|                                                                                                    | •                | XI        |              | 12. Calvados (C                   |               |     |
|                                                                                                    |                  |           |              |                                   |               |     |

| <ol><li>Add information regarding Veneer and Surface material</li></ol> |
|-------------------------------------------------------------------------|
| Select the element (Elements) you want to assign new surface or veneer. |
|                                                                         |

| - N Cabinet body                                                                                                    | <ul> <li>Parameters</li> </ul> |                   | Mat                      | eriál                                                                |                 |     |
|----------------------------------------------------------------------------------------------------|--------------------------------|-------------------|--------------------------|----------------------------------------------------------------------|-----------------|-----|
| Top • TP1                                                                                                    | Туре:                          | Тор               | Gra                      | ain direction:                                                       | <b>O</b> A      | O B |
| Bottom - BT1                                                                                                    | ID:                            | TP1               |                          | 1201                                                                 |                 |     |
| Shelves - SH2                                                                                                    | Size X:                        | 563               |                          | bee                                                                  | ch bavaria      |     |
|                                                                                                    | Size Y.                        | 299               |                          | cal                                                                  | vados<br>r-tree |     |
| Eight Side - LS1                                                                                                    | Thislores                      | 10                | -                        | app                                                                  | le tree         |     |
|                                                                                                    | Trickness:                     | 18                | 5                        | alde                                                                 | er<br>rrv-tree  |     |
| Door Left - DL1_1                                                                                                    |                                |                   |                          | red                                                                  |                 | -   |
| Door Left - DL1_3                                                                                                    |                                |                   |                          |                                                                      |                 |     |
| Door Left - DL1_5                                                                                                    |                                |                   |                          |                                                                      |                 |     |
| Door Left - DL4                                                                                                    | V Front                        |                   | S Ero                    | nt 🗐                                                                 |                 |     |
| Door Left - DL3                                                                                                    | V Back                         |                   | SBa                      | sk 🕅                                                                 |                 |     |
| Door Right - DR3                                                                                                    | Edges                          |                   |                          |                                                                      |                 |     |
|                                                                                                    | Lagos                          |                   |                          |                                                                      |                 |     |
| - 🔀 Handle<br>- 3 Element - Handle Tvp3                                                                                                    |                                | IIIII A AN        |                          | P                                                                    |                 | ×   |
| ⊡ I Handle<br>Element - Handle Typ3<br>Element - Handle Typ3                                                                                                    | _                              | X2                | X1:                      | calvados (0.5)                                                       |                 | ·]] |
| Handle                                                                                                    |                                | X2                | ×1:<br>×2:               | calvados (0.5)<br>calvados (0.5)                                     | ,               |     |
| Handle  Handle  Element - Handle Typ3  Element - Handle Typ3  Element - Handle Typ3  Element - Handle Typ2  Element - Handle Typ2  Element - Handle Typ2                                               | Y1 🗖                           | ■×2<br>= ■Y2      | ×1:<br>×2:<br>Y1:        | calvados (0.5)<br>calvados (0.5)<br>calvados (0.5)                   | ,               |     |
| Handle  Handle  Element - Handle Typ3  Element - Handle Typ3  Element - Handle Typ2  Element - Handle Typ2  Element - Handle Typ2  Element - Handle Typ2  Element - Handle Typ2  Element - Handle Typ1 | Y1 🗖                           | X2                | X1:<br>X2:<br>Y1:<br>X2  | calvados (0.5)<br>calvados (0.5)<br>calvados (0.5)<br>calvados (0.5) |                 |     |
| Handle Element - Handle Typ3 Element - Handle Typ3 Element - Handle Typ2 Element - Handle Typ2 Element - Handle Typ2 Element - Handle Typ2 Element - Handle Typ2 Groups                                | Y1 🗖                           | ×2<br>— Y2<br>VX1 | X1:<br>X2:<br>Y1:<br>Y2: | calvados (0.5)<br>calvados (0.5)<br>calvados (0.5)<br>calvados (0.5) |                 |     |

Mark V (Veneer) or S (surface) Front/Back and then is displayed tabs for selecting veneer or surface. For the veneer can be set technological Allowance.

| Grain direction: | @ A                                               | © B |                            |          |
|------------------|---------------------------------------------------|-----|----------------------------|----------|
|                  | beech bavaria_D<br>calvados_D<br>pear-tree_D      |     | C. Surface materia         | I 💌      |
| =                | apple tree_D<br>alder_D<br>cherry-tree_D<br>red_D | •   | uni-01<br>uni-02<br>uni-03 |          |
| AllowanceX       | Allowance Y                                       |     | uni-04<br>uni-05<br>uni-05 |          |
| 10               | 10                                                |     | uni-07                     | <b>•</b> |

5. Improvement tool Strecht with combination new tool Resize Please see video here: http://www.youtube.com/watch?v=-j759KJUVbl

6. New materials category **Kronospan** Please see video here: http://www.youtube.com/watch?v=hG6\_Llg6fac

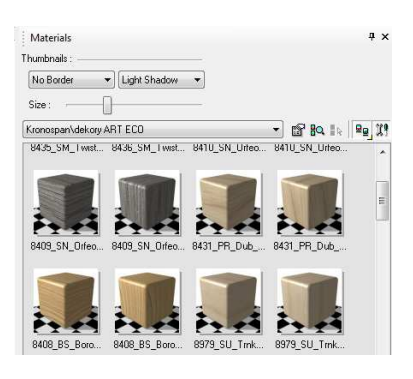